アプリをインストールできない場合の対応法

(手順1) UNIVCOOPマイポータルにてサインアップを行います https://krm-system.powerappsportals.com/

※スマートフォンをご利用の方は、ページ下部のQRコードでも読み込めます

- ① 右上のメニューボタン「≡」を押し、サインインボタンを押します
- ② 今すぐサインアップをクリックし、メールアドレスを入力します
- ③ 確認コードを送信を押し、メールで到着した数字6桁の確認コードを入力・ コードの確認を押します
- ④ 新しいパスワード(ご自身で設定)を入力し、「姓」「名」をそれぞれ入力・ 作成をクリックします
- ⑤ 認証画面が表示されますので、電話番号を入力します。同じくコードが送られますが、SMSが使用できない場合は「電話する」を押し、お手元にメモをしてください
- ⑥ 確認コードを入力し、コードの確認を押します
- ⑦ ホーム画面が表示され、ご自身のお名前になっていれば成功です
- ⑧ 次ページ記載の電子マネー使用準備を行います

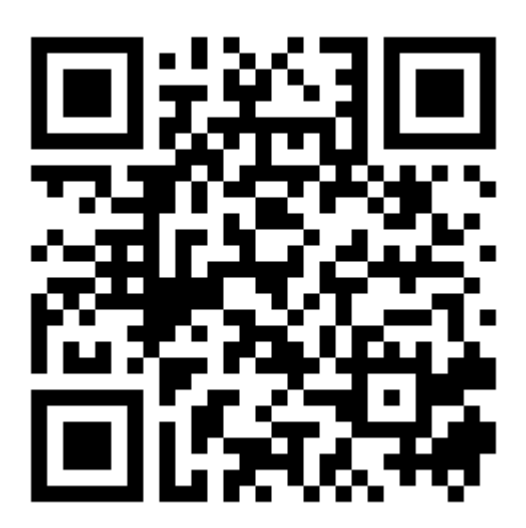

(手順2) 電子マネー使用準備

 大学生協電子マネー\_組合員マイページへアクセスします <u>https://cm.univ.coop/mypage/login.php</u>

※スマートフォンをご利用の方は、ページ下部のQRコードでも読み込めます

- ② ログイン画面が表示されますので、「ログイン」をクリックしてください
- ③ 先ほど登録したメールアドレスとパスワードを入力し、「サインイン」をク リックします
- ④ 確認コードが自動で送信されますので、そのコードを打ち込み、「コードの 確認」をクリックします
- ⑤ 「続行」をクリックし、pokepayの画面に移行します
- ⑥ 先ほど使用したメールアドレスもしくは電話番号を記入し「ログイン・新規 登録」をクリックします
- ⑦ 6桁の確認コードが送付されます。確認の上入力し「ログイン」をクリック します
- ⑧ 「アクセスを許可する」をクリックします
- ⑨ ホーム画面が表示されたら成功です

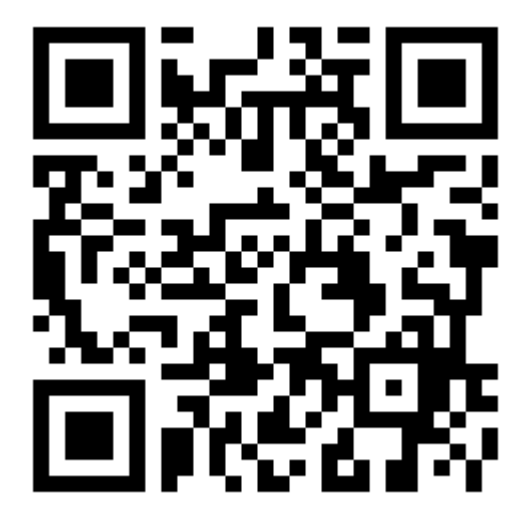